REPÚBLICA BOLIVARIANA DE VENEZUELA MINISTERIO DEL PODER POPULAR PARA LA DEFENSA VICEMINISTERIO DE EDUCACIÓN PARA LA DEFENSA UNIVERSIDAD MILITAR BOLIVARIANA DE VENEZUELA. FUNDACIÓN " GENERAL CARLOS SOUBLETTE"

## Inducción del Sistema ARI360

## Paso 1: La escuela, Instituto y Academia, le suministra el siguiente enlace URL al alumno.

HAGA CLIP AQUÍ

https://ari360.herokuapp.com/solicitud/fundacionaranceles

**Paso2:** El participante al ingresar, deberá llenar los siguientes dos campos:

\*Cédula de Identidad \* Correo Electrónico

Como se muestra en la siguiente pantalla:

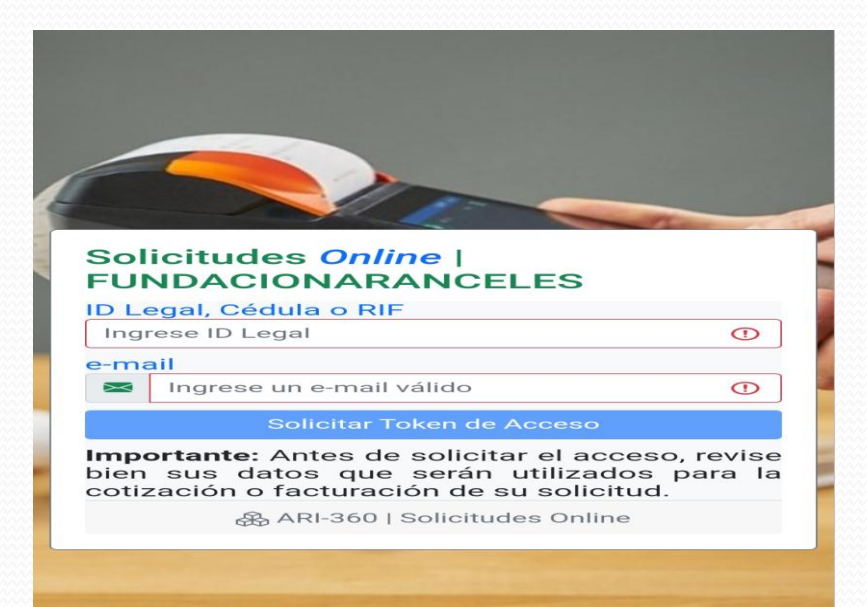

**Paso 3**: Llegará a su correo la siguiente información, indicándole el acceso

Acceso para Solicitudes | ARI-360 | 5:38:42 PM Recibidos

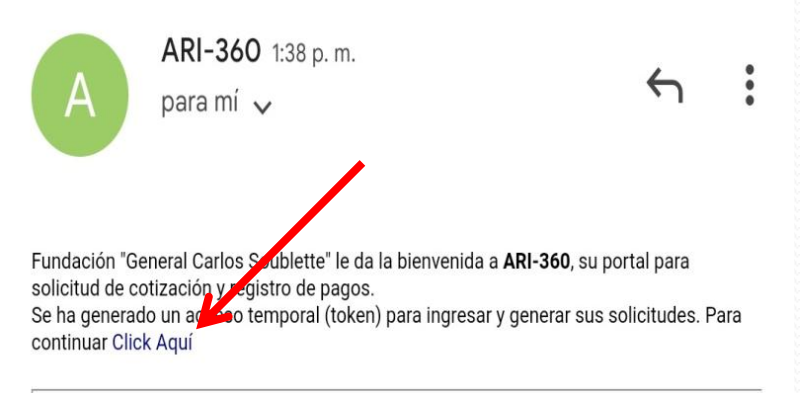

**IMPORTANTE:** Mensaje enviado desde un sistema automático. Por favor no responda o envie correos a esta dirección pues no tiene opción de recibir mensajes.

ARI 360 - Sistema de Administración Web | Facturación, Cobranza & Inventario

**Paso 4:** Una vez en el sistema, aparecerá la siguiente pantalla para hacer la solicitud de la cotización correspondiente. Es importante **leer** y llenar todos los campos señalados en **rojo** ya que todos son necesarios para solicitar la cotización (el pago de aranceles).

- Completar con NOMBRES Y APELLIDOS COMPLETOS (NOMBRE O RAZÓN SOCIAL).
- □ Indicar el número de Cédula de identidad o RIF (Id de identidad o RIF).
- Número de Celular mediante el cual utilizará para la presente transacción (Teléfono(s)).
- Dirección domiciliaria, dependencia o institución pública en donde labora (Dirección).

| 🔄 🖄 Ari 360              | ) - Sistema de Administrac 🗙 | 🔄 Ari 360 - Sistema de Administr                                 | ac 🗙 📔 🖄 Ari 360 - Sist | ema de Administrac 🗙                                       | M Acceso p            | oara Solicitudes | ARI-361 🗙                         | 🖄 Ari 360 - Sistem                           | a de Administra 🗙  | 👌 Ari 360 - Sistema de | Admini |
|--------------------------|------------------------------|------------------------------------------------------------------|-------------------------|------------------------------------------------------------|-----------------------|------------------|-----------------------------------|----------------------------------------------|--------------------|------------------------|--------|
| $\leftarrow \rightarrow$ | C 🔒 ari360.herokuap          | p.com/invitado/solicitud/fundaci                                 | onaranceles             |                                                            |                       |                  |                                   |                                              |                    |                        |        |
| 🛞 ARI-                   | 360 <sup>®</sup>             | €                                                                |                         |                                                            |                       |                  |                                   |                                              |                    |                        |        |
| Nueva                    | a Solicitud                  | Solicitud de Cotizacio                                           | ón                      |                                                            |                       |                  |                                   |                                              |                    |                        |        |
| Presu                    | puestos & Facturas           | Solicitudes Online                                               |                         | ONARANCE                                                   | LES                   |                  |                                   |                                              |                    |                        | ž      |
| Acerc                    | a de                         | Tienda Virtual                                                   | 1                       |                                                            |                       |                  |                                   |                                              |                    |                        |        |
| 🗍 Manu                   | al del Usuario               |                                                                  |                         |                                                            |                       |                  | lonoda                            |                                              |                    |                        |        |
| 🗢 Salir                  |                              | Complete sus datos<br>Seleccione centro<br>Agregue su(s) item(s) | Fundación               | "General Carl<br>J-30962054-1                              | os Souble             | tte"             | US                                | D \$                                         |                    |                        |        |
|                          |                              | ☐ Indique cantidad(es)                                           | Dirección F             | Fiscal: FUERTE TIUN/<br>04149130849.<br>Venezuela - Caraca | A. Teléfono(s):<br>Is |                  |                                   |                                              |                    |                        |        |
|                          |                              | Nombre o Razón Social                                            |                         | Id de Identidad o R                                        | (IF                   | e-mail           |                                   |                                              |                    |                        |        |
|                          |                              |                                                                  | 0                       |                                                            | ()                    | ginarct@gi       | mail.com                          |                                              |                    |                        |        |
|                          |                              | País                                                             | Ciudad                  | Teléfon                                                    | o(s)                  | N                | Nº de Móvil (10                   | dígitos)                                     |                    |                        |        |
|                          |                              | Venezuela                                                        | Caracas                 | ✓ ej: 42                                                   | 42003060              | ()               | +58 ej: 424                       | 2003060                                      |                    |                        |        |
|                          |                              | Dirección                                                        |                         |                                                            |                       |                  | ZIP                               |                                              |                    |                        |        |
|                          |                              |                                                                  |                         |                                                            |                       |                  |                                   |                                              |                    |                        |        |
|                          |                              | ᄚ N                                                              | ombre                   | Personal                                                   | Cantidad              | Precio (Un       | Ta<br>Id.) (VEC                   | otal USD <b>\$</b><br>D Bs 7.8217)           |                    |                        |        |
|                          |                              | Seleccionar Centro                                               | • •                     | ① Producto o                                               | Servicio              |                  |                                   |                                              |                    |                        |        |
|                          |                              |                                                                  |                         |                                                            |                       | N<br>To          | Nonto Total<br>Ital a Pagar<br>(\ | USD \$: 0,00<br>USD \$: 0,00<br>/ED Bs 0,00) |                    |                        |        |
|                          |                              |                                                                  |                         |                                                            |                       | Sol              | licitar Cotizaci                  | ón 🛷                                         |                    |                        |        |
|                          |                              |                                                                  |                         |                                                            |                       |                  |                                   | 🛞 ARI-360   9                                | Solicitudes Online |                        |        |
|                          |                              |                                                                  |                         |                                                            |                       |                  |                                   |                                              |                    |                        |        |

**Paso 5**: Deberá seleccionar el Nombre de **CENTRO** (Seleccionar Centro), es IMPORTANTE seleccionar o colocar ESCUELA DE IDIOMAS DEL EJERCITO-CARACAS, ya que si selecciona otro instituto, la cotización no será válida y NO SE EFECTUARÁ EL REEMBOLSO DEL DINERO.

| fundacionaranceles                                                                    |        |             | ~                                   | I .                                           |                                                                                                    |                                                                                                    |                          |
|---------------------------------------------------------------------------------------|--------|-------------|-------------------------------------|-----------------------------------------------|----------------------------------------------------------------------------------------------------|----------------------------------------------------------------------------------------------------|--------------------------|
| INDICACIONES:<br>Complete sus datos<br>Seleccione un centro<br>Seleccione un producto | Fur    | Idación     | "Genera                             | l Carlos Souble                               | ette"                                                                                                    | Moned                                                                                                    | a<br>USD \$              |
| <ul> <li>Indique cantidad(es)</li> </ul>                                              |        | Dirección f | Fiscal: FUER<br>041491<br>Venezuela | TE TIUNA. Teléfono(s):<br>30849.<br>- Caracas |                                                                                                    |                                                                                                    |                          |
| Nombre o Razón Social                                                                 |        | Tipo        |                                     | Cédula   RIF                                  |                                                                                                    | e-mail                                                                                                    |                          |
| Victor Daniel Cova Laya                                                               | ✓      | V           | <ul> <li></li> </ul>                | 20741110                                      | ~                                                                                                    | mdvr                                                                                                    | ngar@gmail.con           |
| País                                                                                  | Ciudad |             |                                     | Teléfono(s)                                   |                                                                                                    | Nº de N                                                                                                    | Móvil (10 dígitos)       |
| Venezuela                                                                             | Caraca | s           | ~                                   | 02832261880                                   | <ul> <li>Image: A start of the start of the start of</li></ul> | +58                                                                                                    | 41480243                 |
| Dirección                                                                             |        |             |                                     |                                               |                                                                                                    |                                                                                                    | ZIP (Opciona             |
| san tome                                                                              |        |             |                                     |                                               |                                                                                                    | <ul> <li>Image: A start of the start of the start of</li></ul> |                          |
| a<br>a                                                                                | Nombre |             | Personal                            | Cantidad                                      | Precio                                                                                                    | (Und.)                                                                                                    | Total USD<br>(VED Bs 8.2 |
| Seleccionar Centro                                                                    |        | 0 ~         | ① Pro                               | ducto o Servicio                              |                                                                                                    |                                                                                                    |                          |

Paso 6 : Deberá seleccionar EXAMEN DE ADMISIÓN Ó INSCRIPCIÓN DE TRIMESTRE, dependiendo del trámite que se esté gestionando. (PRODUCTO O SERVICIO).

Debe tomar en cuenta que el Examen de Admisión tiene un costo de tres (03) dólares y la Inscripción del Trimestre es de diez (10) dólares para militares, afiliados y empleados u obreros de la FANB o veinte (20) dólares para Allegados de ser el caso.

**NOTA: ESTOS ARANCELES ACTUALMENTE ESTAN SUJETOS A POSIBLE AUMENTO.** 

|                                                           |         |             | ✓                                             | A                                                       |        |                  |                                                                           |
|-----------------------------------------------------------|---------|-------------|-----------------------------------------------|---------------------------------------------------------|--------|------------------|---------------------------------------------------------------------------|
| DICACIONES:<br>Complete sus datos<br>Seleccione un centro | Fund    | lación      | "Genera                                       | I Carlos Souble                                         | tte"   | Moned            | a<br>USD \$                                                               |
| Seleccione un producto<br>Indique cantidad(es)            | C       | )irección F | J-30962<br>iscal: FUER<br>041491<br>Venezuela | 2U54-1<br>FE TIUNA. Teléfono(s):<br>30849.<br>- Caracas |        |                  |                                                                           |
| Nombre o Razón Social                                     |         | Tipo        |                                               | Cédula   RIF                                            |        | e-mail           |                                                                           |
| Victor Daniel Cova Laya                                   | ~       | V           | < <                                           | 20741110                                                | ~      | mdvr             | ngar@gmail.com                                                            |
| 'aís                                                      | Ciudad  |             |                                               | Teléfono(s)                                             |        | Nº de N          | Nóvil (10 dígitos)                                                        |
| Venezuela                                                 | Caracas |             | ✓ ]                                           | 02832261880                                             | ✓ ]    | +58              | 41480243 🗸                                                                |
| Virección                                                 |         |             |                                               |                                                         |        |                  | ZIP (Opcional)                                                            |
| san tome                                                  |         |             |                                               |                                                         |        | -                |                                                                           |
| · · · · · · · · · · · · · · · · · · ·                     | lombre  |             | Personal                                      | Cantidad                                                | Precio | (Und.)           | Total USD \$<br>(VED Bs 8.23)                                             |
| Seleccionar Centro                                        | (       | D ~         | • Pro                                         | ducto o Servicio                                        |        |                  |                                                                           |
|                                                           |         |             |                                               |                                                         |        | Monto<br>Total a | <b>D Total USD \$:</b> 0,00<br><b>Pagar USD \$:</b> 0,00<br>(VED Bs 0,00) |
|                                                           |         |             |                                               |                                                         |        |                  |                                                                           |

**Paso 7**: Dar Click en la **Lupa** para desplegar todas las opciones de selección. Tomar en consideración que deberá dar cιιcκ a «**SIGUIENTES**» hasta encontrar su programa de estudio, el cual está dividido en dos partes **PERSONAL MILITAR** y **PERSONAL NO MILITAR**. Deberá seleccionar de acuerdo al caso.

| NDICACIONES<br>Complete su<br>Seleccione u<br>Seleccione u<br>Indique canti | S:<br>s datos<br>in centro<br>in producto<br>idad(es) | Fun                       | daciór<br><sub>Dirección</sub> | <b>Genera</b><br>J-3096<br>Fiscal: FUER<br>04149<br>Venezuela | al Carlos Souble<br>2054-1<br>ITE TIUNA. Teléfono(s):<br>130849.<br>I - Caracas | tte"   | Moned                     | la<br>USD \$                                               |                                                 |
|-----------------------------------------------------------------------------|-------------------------------------------------------|---------------------------|--------------------------------|---------------------------------------------------------------|---------------------------------------------------------------------------------|--------|---------------------------|------------------------------------------------------------|-------------------------------------------------|
| Nombre o Razó                                                               | in Social                                             |                           | Tipo                           |                                                               | Cédula   RIF                                                                    |        | e-mail                    |                                                            |                                                 |
| Victor Daniel                                                               | Cova Laya                                             | ✓                         | V                              | <ul> <li></li> </ul>                                          | 20741110                                                                        | ✓      | mdvr                      | mgar@gmail.c                                               | om                                              |
| País                                                                        |                                                       | Ciudad                    |                                |                                                               | Teléfono(s)                                                                     |        | N⁰ de l                   | Móvil (10 dígito                                           | s)                                              |
| Venezuela                                                                   |                                                       | Caracas                   | \$                             | ✓                                                             | 02832261880                                                                     | ✓      | +58                       | 41480243                                                   | <ul> <li>✓</li> </ul>                           |
| Dirección                                                                   |                                                       |                           |                                |                                                               |                                                                                 |        |                           |                                                            | onuny                                           |
| Dirección<br>san tome                                                       |                                                       |                           |                                |                                                               |                                                                                 |        | ✓,                        | Total U                                                    | SD <b>\$</b>                                    |
| Dirección<br>san tome<br>곳<br>Busqueda                                      | N<br>de Producto                                      | ombre                     |                                | Personal                                                      | Cantidad                                                                        | Precio | ✓                         | Total US<br>(VED Bs                                        | SD <b>\$</b><br>8.23)                           |
| Dirección<br>san tome<br>ﷺ<br>Busqueda                                      | N<br>de Producto                                      | ombre<br>o Servicio       |                                | Personal                                                      | Cantidad                                                                        | Precio | ✓ (Und.)                  | Total U<br>(VED Bs                                         | SD <b>\$</b><br>8.23)                           |
| Dirección<br>san tome<br>≊\$<br>Busqueda<br>Q Bu                            | N<br>de Producto<br>iscar por códi                    | ombre<br>o Servicio<br>go |                                | Personal<br>Buscar p                                          | Cantidad<br>or nombre                                                           | Precio | <b>(</b> Und.)            | Total US<br>(VED Bs                                        | SD <b>\$</b><br>8.23)                           |
| Dirección<br>san tome<br>ﷺ<br>Busqueda<br>Q Bu                              | N<br>de Producto<br>scar por códi<br>errar            | ombre<br>o Servicio<br>go |                                | Personal<br>Buscar p                                          | Cantidad<br>or nombre                                                           | Precio | <b>(</b> Und.)            | Total U<br>(VED Bs                                         | SD <b>\$</b><br>8.23)                           |
| Dirección<br>san tome                                                       | N<br>de Producto<br>Iscar por códi<br>errar           | ombre<br>o Servicio<br>go |                                | Personal<br>Buscar p                                          | Cantidad<br>or nombre                                                           | Precio | (Und.)<br>Mont<br>Total a | Total USD<br>(VED Bs<br>o Total USD<br>Pagar USD<br>(VED E | SD \$<br>8.23)<br>\$: 0,0<br>\$: 0,0<br>3s 0,00 |

**Paso 8**: Una vez seleccionado el Programa de Estudio, procederá a colocar la cantidad **1**. Si se encuentra satisfecho con sus elecciones, dar click al botón **SOLICITAR COTIZACIÓN** 

| Tienda Virtual                                                                                               |                        |                                                                           |                                                                   |        |                       |                                                    |
|----------------------------------------------------------------------------------------------------|------------------------|---------------------------------------------------------------------------|-------------------------------------------------------------------|--------|-----------------------|----------------------------------------------------|
| fundacionaranceles                                                                                           |                        | 🗸 🗸                                                                       |                                                                   |        |                       |                                                    |
| NDICACIONES:<br>Complete sus datos<br>Seleccione un centro<br>Seleccione un producto<br>Indique cantidad(es) | Fundaciór<br>Dirección | <b>General</b><br>J-309620<br>Fiscal: FUERTE<br>04149130<br>Venezuela - C | Carlos Soublet<br>054-1<br>TIUNA. Teléfono(s):<br>849.<br>Caracas | te"    | Moneda                | USD \$                                             |
| Nombre o Razón Social<br>Victor Daniel Cova Laya                                                             | ✓ Tipo                 | ✓ ~ 〔                                                                     | Cédula   RIF<br>20741110                                          | ✓      | e-mail<br>mdvmg       | gar@gmail.com                                      |
| País<br>Venezuela                                                                                            | Ciudad<br>Caracas      | ✓                                                                         | Teléfono(s)<br>02832261880                                        | ~      | № de Mo<br>+58        | óvil (10 dígitos)<br>41480243                      |
| Dirección<br>san tome                                                                                        |                        |                                                                           |                                                                   |        | ✓,                    | ZIP (Opcional)                                     |
| ŝ                                                                                                    | Nombre                 | Personal                                                                  | Cantidad                                                          | Precio | (Und.)                | Total USD \$<br>(VED Bs 8.23)                      |
| 19-ESPECIALIZ                                                                                                | ACIÓN                  |                                                                           | 1                                                                 |        | 11,00<br>(90,53)      | 11,<br>(90,5                                       |
| EXAMEN DE ADMISIÓN                                                                                           | ✓ ~                    | (+) Produ                                                                 | ucto o Servicio                                                   |        |                       |                                                    |
| ESCUELA DE IDIOMAS D                                                                                         | EL EJERCITO            |                                                                           |                                                                   | 1      | Monto 1<br>lotal a Pa | Total USD \$: 11<br>agar USD \$: 11<br>(VED Bs 90, |
|                                                                                                    |                        |                                                                           |                                                                   |        | Solicitar C           | otización ┥                                        |

4

Paso 9 : Inmediatamente el sistema le preguntará si está seguro de enviar la solicitud, usted procederá a dar click en la opción «Si, Enviar»

| Tienda Virtual                                                                                                    |                                                                                                    |  |
|----------------------------------------------------------------------------------------------------|----------------------------------------------------------------------------------------------------|--|
| fundacionaranceles                                                                                                    |                                                                                                    |  |
| INDICACIONES:<br>• Complete sus datos<br>• Seleccione un centro<br>• Seleccione un producto<br>• Indique cantidad(es)<br>Dire<br>Nombre o Razón Social<br>Victor Daniel Cova Laya<br>País<br>Venezuela<br>Dirección<br>san tome<br>• Nombre o Razón Social | Image: Image: |  |
| Source     1     39-1     EXAMEN DE ADMISIÓN   Escuela DEL EJERCITO                                                                                                    | Sí, enviar! Cancelar                                                                                                    |  |
|                                                                                                    | Monto Total USD \$: 11,00<br>Total a Pagar USD \$: 11,00<br>(VED Bs 90,53)                                                                                                    |  |

**Paso 10:** Usted procederá a revisar nuevamente la Bandeja de entrada de su correo electrónico pacientemente hasta que reciba el siguiente correo, indicándole que ya puede realizar el pago correspondiente.

 

 Nueva Cotización Nº 10 para Note mejias | Fundación "General Carlos
 ☆

 Soublette"
 Recibidos

 ARI-360 1:42 p. m. para mí ↓
 •

 Fundación "General Carlos Soublette" le notifica que se ha generado la Cotización Nº 10 a nombre de: Note mejias.
 •

 Le invitamos a ver los detalles y/o reportar su(s) pago(s) a través del portal con su usuario, donde también podrá descargar su comprobante una vez confirmado su pago.
 •

 Acceso Temporal: Click Aquí Modo: Invitado Usuario: mejiasnorelkys@gmail.com
 Eink del Sistema: https://ari360.herokuapp.com/

**IMPORTANTE:** Mensaje enviado desde un sistema automático. Por favor no responda o envie correos a esta dirección pues no tiene opción de recibir mensajes.

ARI 360 - Sistema de Administración Web | Facturación, Cobranza & Inventario

Luego pulsar la opción Click Aquí.

Paso 11: Para acceder a la información y número de cuenta a depositar su inscripción, usted deberá dar click al icono Azul que se encuentra sobre la palabra ESCUELA DE IDIOMAS

| 🖧 ARI-360 ®             | Ð                                                    |                    |                   |                          |              | <b>L</b> mdvmgar@ | )gmail.com ( | > |
|-------------------------|------------------------------------------------------|--------------------|-------------------|--------------------------|--------------|-------------------|--------------|---|
| Nueva Solicitud         | Cotización   Entrega   Facturación                   |                    |                   |                          |              |                   |              |   |
| Presupuestos & Facturas | Pendientes Recibos                                   |                    |                   |                          |              |                   |              |   |
| Acerca de               |                                                      |                    |                   |                          |              |                   |              |   |
| Manual del Usuario      | Q Nombre de Proveedor                                | Todas              | ✓ Número          |                          |              |                   |              |   |
| O Salir                 | Proveedor                                            | Form               | #                 | Fechas                   | Total        | Emisión           | 5            |   |
|                         | Fundación "General Carlos Soublette"<br>J-30962054-1 | ESCUELA DE IDIOMAS | Ppto. 360         | E:10/10/22<br>V:15/10/22 | USD \$ 11,00 | 10/10/22          | <b>~</b> 5   |   |
|                         |                                                      | Anteri             | ores Siguientes X |                          |              |                   |              |   |

**Paso 12:** Aparecerá el **Nro. De cuenta y RIF** a depositar, al igual que el monto de la cotización en Bolívares a la taza del día del BCV, la cual se actualiza diariamente.

| Imprimir X                                                                                                    | Cot                                                                                                    | ización                                       |                                                                  | VED Bs                                                                                         | ~                                    |
|----------------------------------------------------------------------------------------------------|----------------------------------------------------------------------------------------------------|-----------------------------------------------|------------------------------------------------------------------|------------------------------------------------------------------------------------------------|--------------------------------------|
|                                                                                                    |                                                                                                    |                                               |                                                                  | VED 03                                                                                         | Ť                                    |
| Por Pagar                                                                                                    | Fundación "General<br>Soublette"<br>J-30962054-1                                                                                       | Carlos                                        |                                                                  | COTIZA                                                                                         | CIÓN<br>360                          |
|                                                                                                    | Dirección Fiscal: FUERTE TIUNA<br>04149130849.                                                                                         | A. Teléfono(s):                               |                                                                  |                                                                                                |                                      |
| Lugar y Fecha: CAR/<br>Nombre y Apellido o<br>Dirección Fiscal: SA<br>Teléfono(s): 0283226                                                                       | ACAS, 10/10/2022.<br><b>Razón Social:</b> VICTOR DANIEL CO<br>N TOME, VENEZUELA - CARACAS .<br>1880 - mdvmgar@gmail.com                | VA LAYA, <b>Céd</b> i                         | ula o RIF: \                                                     | V20741110.                                                                                     |                                      |
| Lugar y Fecha: CAR/<br>Nombre y Apellido o<br>Dirección Fiscal: SAI<br>Teléfono(s): 0283226                                                                      | ACAS, 10/10/2022.<br><b>Razón Social:</b> VICTOR DANIEL CO<br>N TOME, VENEZUELA - CARACAS .<br>1880 - mdvmgar@gmail.com<br>PERSONAL I  | VA LAYA, <b>Céd</b> i                         | ula o RIF: \<br>PRECIO                                           | V20741110.<br>TOTAL USD \$<br>(VED BS 8.23)                                                    | IAESEN                               |
| Lugar y Fecha: CAR/<br>Nombre y Apellido o<br>Dirección Fiscal: SAI<br>Teléfono(s): 0283226<br>NOMBRE<br>39-1 PRUEBA DE ADMISIÓN                                 | ACAS, 10/10/2022.<br><b>Razón Social:</b> VICTOR DANIEL CO<br>N TOME, VENEZUELA - CARACAS .<br>1880 - mdvmgar@gmail.com<br>PERSONAL J  | va laya, <b>céd</b> i                         | ula o RIF: \<br>PRECIO<br>11,00<br>(90,53)                       | V20741110.<br>TOTAL USD \$<br>(VED BS 8,23)<br>11,0<br>(90,5                                   | 1AESEN<br>10<br>3)                   |
| Lugar y Fecha: CAR/<br>Nombre y Apellido o<br>Dirección Fiscal: SAI<br>Teléfono(s): 0283226<br>NOMBRE<br><sup>39-1</sup> PRUEBA DE ADMISIÓN<br>fila(s) de Items. | ACAS, 10/10/2022.<br><b>Razón Social:</b> VICTOR DANIEL CO'<br>N TOME, VENEZUELA - CARACAS .<br>1880 - mdvmgar@gmail.com<br>PERSONAL J | va laya, <b>céd</b> i<br><b>Cantidad</b><br>1 | ula o RIF: \<br>PRECIO<br>11,00<br>(90,53)<br>Monto<br>Total a f | V20741110.<br>TOTAL USD \$<br>(VED BS 8,23)<br>11,0<br>(90,5<br>Total USD \$:<br>Pagar USD \$: | IAESEN<br>00<br>3)<br>11,00<br>11,00 |

**Paso 13:** Deberá realizar su deposito o transferencia bancaria o pagomóvil desde el banco de su disponibilidad o preferencia. Una vez tenga a la mano la información de la transacción, procederá nuevamente a acceder al **sistema ARI360** a través del último correo electrónico recibido.

Transferencias y Pagos - Transferir - A Cuentas de Otros Bancos Nacionales 09 de Octubre de 2022

A continuación se presenta el resultado de la operación:

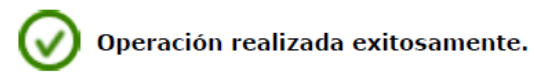

Cuenta Debitada: Cuenta Corriente - \*\*\*\*9658

Beneficiario: FUNDACION CARLOS SOUBLETE J - 309620541 0001020768180000003803 BANCO DE VENEZUELA S.A. BANCO

Monto Bs: 197,52

Instrucción: Se realizó En línea. Se cobró una comisión del 0,30% del monto de la transferencia. Concepto: INSCRIPCION DANIEL TASCON 12633441.

Número de Confirmación:

La información mostrada en esta página es confidencial.

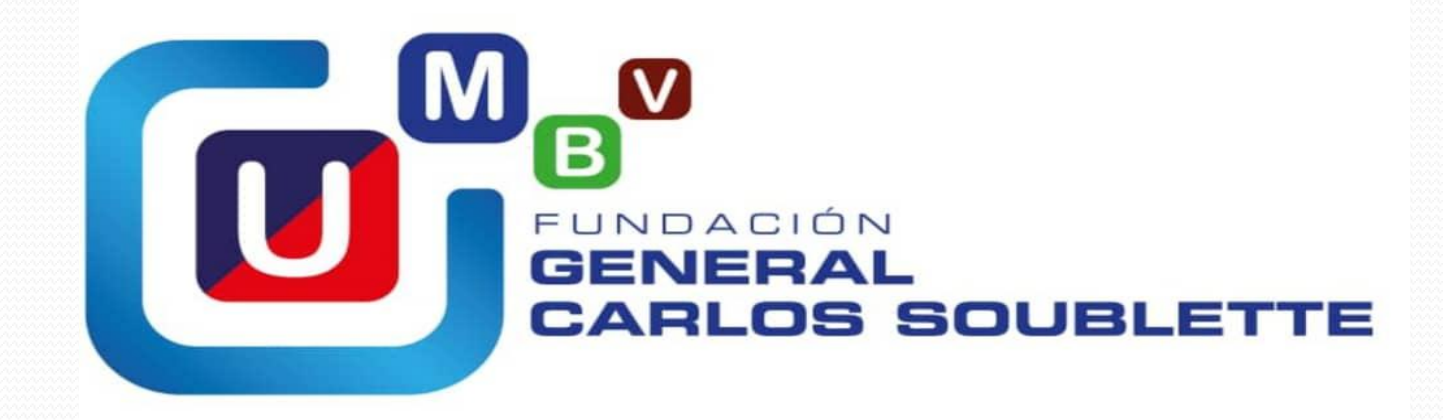

Pago Movil 0102 G-200165014 0424-2904973

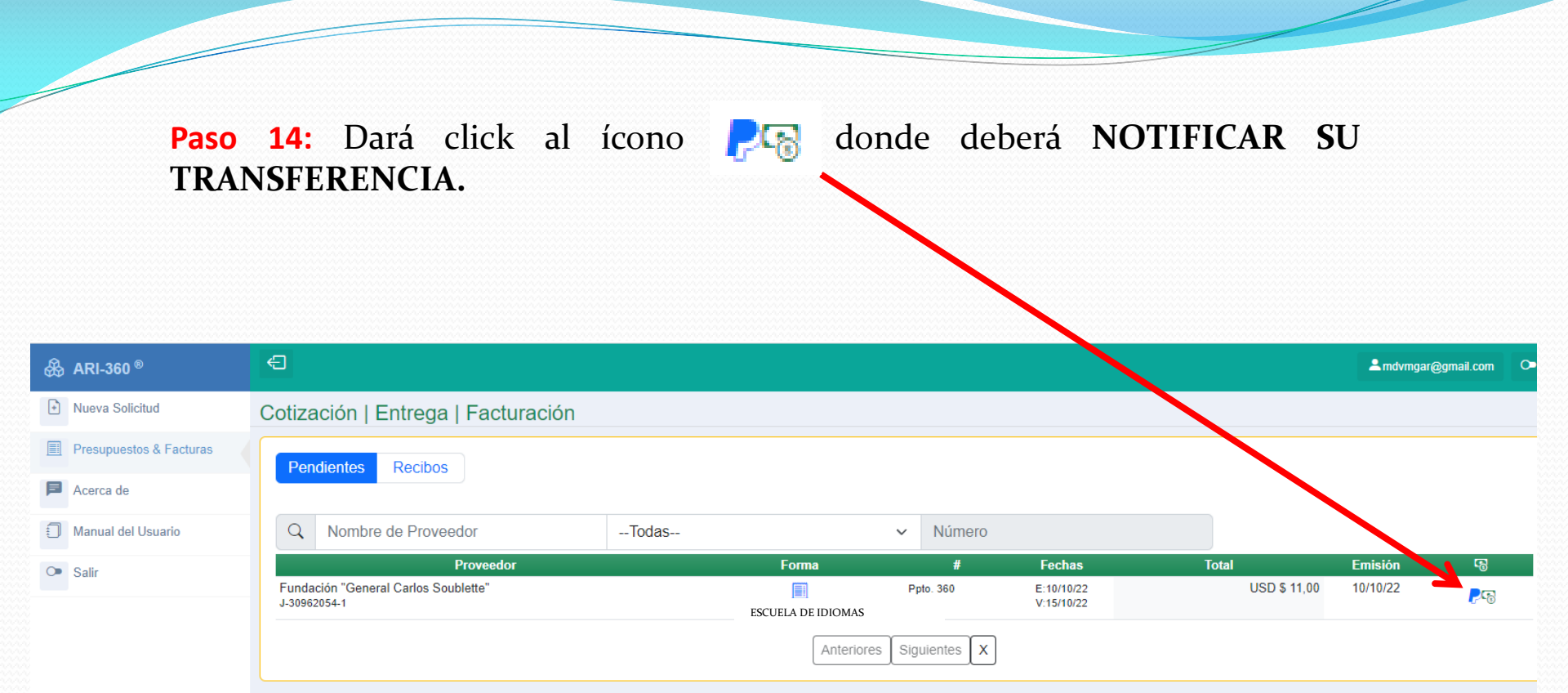

Paso 15: El participante tiene 24 horas para cargar el comprobante de transferencia en el sistema, en las pantallas que se muestran a continuación. Dar click en NOTIFICAR TRANSFERENCIA.

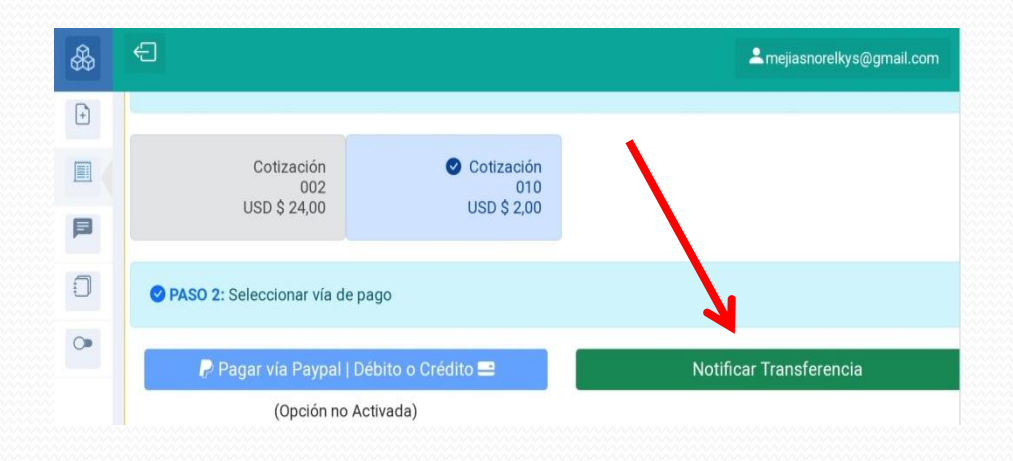

Llenamos los campos correspondientes y verificamos que sean los datos y montos correctos. Hacemos click en AGREGAR PAGO

|                         | USD \$ 2,0                     |
|-------------------------|--------------------------------|
| Pagos Agregados:        | USD \$ 0,0                     |
| Pendiente:              | VED Be 15.7                    |
|                         | VED BS 13,7                    |
| Pagos Agregados:        |                                |
| Guardar Ab              | ono y Salir                    |
| Información del Pag     | go                             |
| Moneda (tasa: 7,8507)   |                                |
| VED Bs                  | <ul> <li></li> <li></li> </ul> |
| Monto                   |                                |
|                         | 15.70 🗸                        |
| Banco Origen            |                                |
| Banco de Venezuela      |                                |
| Cuenta Destino          |                                |
| Banco de Venezuela 0102 | 076818000000 🗸 🗸               |
| Nº de Identidad         |                                |
| 21376856                |                                |
| Fecha                   |                                |
|                         | 29/08/2022 🗸                   |
|                         |                                |
| Referencia (últ. 6)     |                                |

Finalmente su deposito pasará a estatus «PAGO EN REVISIÓN».

| otiza                      | ción I Entrega                          | ■ anso            | so.nei         | окцарр                   | .com   | Ŷ                  |          | 8                |       |
|----------------------------|-----------------------------------------|-------------------|----------------|--------------------------|--------|--------------------|----------|------------------|-------|
| Pen                        | dientes Recibo                          | s                 |                |                          |        |                    |          |                  |       |
| Q                          | Nombre de Prove                         | eedorT            | odas           |                          | ~      | Núm                | iero     |                  |       |
|                            | Proveedor                               | Forma             | #              | Fechas                   | Total  |                    | Emisión  | 6                |       |
| Funda<br>Souble<br>J-30962 | ción "General Carlos<br>ette"<br>2054-1 | ESCUELA DE IDIOMA | Ppto. 270<br>s | E:07/10/22<br>V:12/10/22 | USD \$ | 5 24,00<br>5 24,00 | 07/10/22 | Pago en Rev<br>Q | isión |
|                            |                                         | Ante              | eriores        | Siguientes               | x      |                    |          |                  | 2     |

Luego de **uno (01) a dos (02) días aproximadamente** el participante recibirá un correo electrónico donde el sistema le confirma que su **DEPOSITO FUE RECIBIDO SATISFACTORIAMENTE** e indicándole que acceda nuevamente al sistema.

Una vez recibido este mensaje usted procederá a imprimir tres (03) capturas de pantalla del mismo y entregarlo a su Jefe de Programa con tres (03) planillas de inscripción.